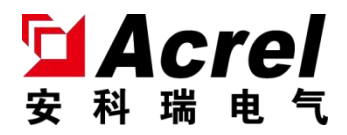

# 智能照明 4.0 吋触摸屏

安装使用说明书 V1.1

江苏安科瑞电器制造有限公司

Jiangsu Acrel Electric MFG. Co., Ltd

版权所有,未经本公司之书面许可,此手册中任何段落、章节 内容均不得摘抄、拷贝或以任何形式复制、传播,否则一切后果由 违者自负。

本公司保留一切法律权利。

本公司保留对本手册所描述之产品规格进行修改的权利,恕

不另行通知。订货前,请垂询当地代理商以获悉本产品的新规格

| 目 | 录 |
|---|---|
|   |   |

| 1. | 概述                 | 1  |
|----|--------------------|----|
| 2. | 产品型号               | 1  |
| 3. | 主要技术参数             | 1  |
| 4. | 安装与接线              | 2  |
|    | 4.1 外形及安装尺寸(单位 mm) | 2  |
|    | 4.2 外壳拆解方式         | 2  |
|    | 4.3 安装方式           | 2  |
|    | 4.4 电气接线图          | 3  |
| 5. | 使用操作指南             | 4  |
|    | 5.1 产品特点           | 4  |
|    | 5.2 触摸屏主页面         | 4  |
|    | 5.3 触摸屏设置页面        | 4  |
|    | 5.4 触摸屏功能页面        | 5  |
|    | 5.4.1 开关功能         | 6  |
|    | 5.4.2 调光功能         | 6  |
|    | 5.4.3 场景功能         | 7  |
|    | 5.4.4 使能功能         | 8  |
|    | 5.4.5 窗帘功能         | 8  |
|    | 5.4.6通用功能          | 9  |
|    | 5.5 自定义定时页面        | 10 |
| 6. | 功能应用               | 11 |
|    | 6.1 心跳报文           | 11 |
|    | 6.2 交互设置           | 11 |
|    | 6.3时间设置            | 11 |
|    | 6.4 自动校时设置         | 11 |
|    | 6.5 温度数据来源         | 11 |
|    | 6.6锁屏开关设置          | 11 |
|    | 6.7页面设置            | 11 |
| 7. | 常见故障分析             | 12 |
| 8. | 注意事项               | 12 |
|    |                    |    |

#### 1. 概述

智能照明 4.0 吋触摸屏(以下简称触摸屏),是智能照明控制系统的控制模块,采用 4.0 吋彩色 TFT, 分辨率 720x720,电容触摸屏设计,具有时间显示、温度显示、密保、屏保功能。触摸屏和其他设备(诸如 开关驱动器、智能面板、传感器等)连接到一起,组成一套完整的照明控制系统,实现大型公建楼宇照明系统的智能管理。

触摸屏采用先进的单片机技术,是具有高稳定性、高可靠性的智能控制模块。触摸屏内置温度传感器,可实时显示现场温度。触摸屏接入智能照明控制系统后,通过超五类以上的 FTP 或 SFTP 网线为触摸屏提供电源和系统的通信,实现多种控制功能,如:开关控制、调光控制、传感器使能控制、场景控制、窗帘控制、自定义定时功能等。

#### 2. 产品型号

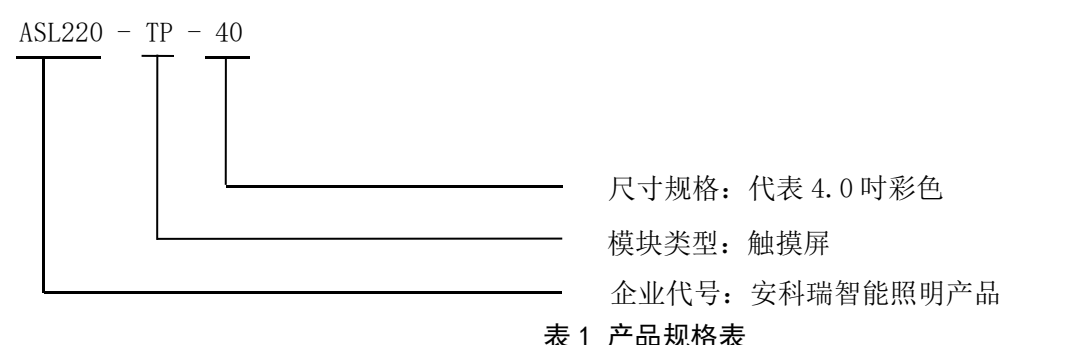

| 产品型号         | 功能描述                                 |
|--------------|--------------------------------------|
| ASL220-TP-40 | 开关控制、调光控制、传感器使能控制、场景控制、窗帘控制和自定义定时功能等 |

#### 3. 主要技术参数

表 2 技术参数表

|        | 项目   | 指标                            |
|--------|------|-------------------------------|
|        | 供电   | 总线或辅助电源供电: DC24V              |
| 供电特性   | 总线电流 | <100mA                        |
|        | 总线功耗 | <3₩                           |
| 分      | ▶ 辨率 | 720*720                       |
| 使      | 用环境  | 工作温度: -5℃-+45℃; 相对湿度: ≤95%不结露 |
| 储存温度范围 |      | -25℃-+55℃                     |
| 外壳     | 防护等级 | IP20                          |
| 安装     |      | 标准 86 盒安装                     |
| 外部连接   |      | 超五类以上的 FTP 或 SFTP 网线          |

## 4. 安装与接线

4.1 外形及安装尺寸(单位 mm)

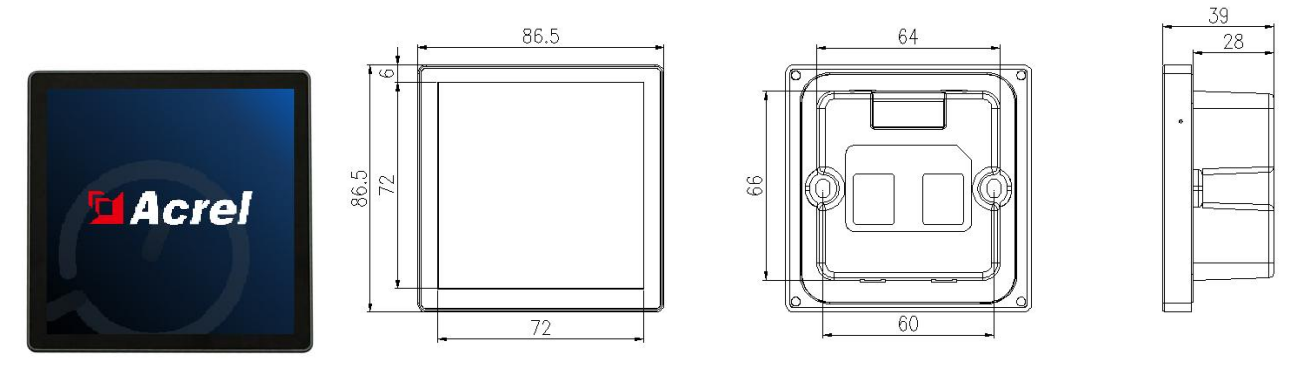

图 1 ASL220-TP-40 触摸屏外形及安装尺寸图

4.2 外壳拆解方式

拆解屏幕外壳时,只需使用一字螺丝刀,轻轻对准屏幕与后壳右下角的连接缝处翘起即可。

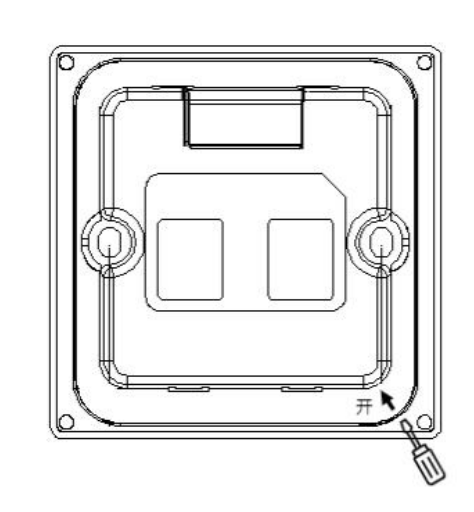

图 2 ASL220-TP-40 触摸屏后盖拆解示意图

4.3 安装方式

该触摸屏适用于 86 盒安装。在 86 盒安装完成后,将屏幕后盖固定在 86 盒上,然后将屏幕直接扣入后壳。

## 安装流程

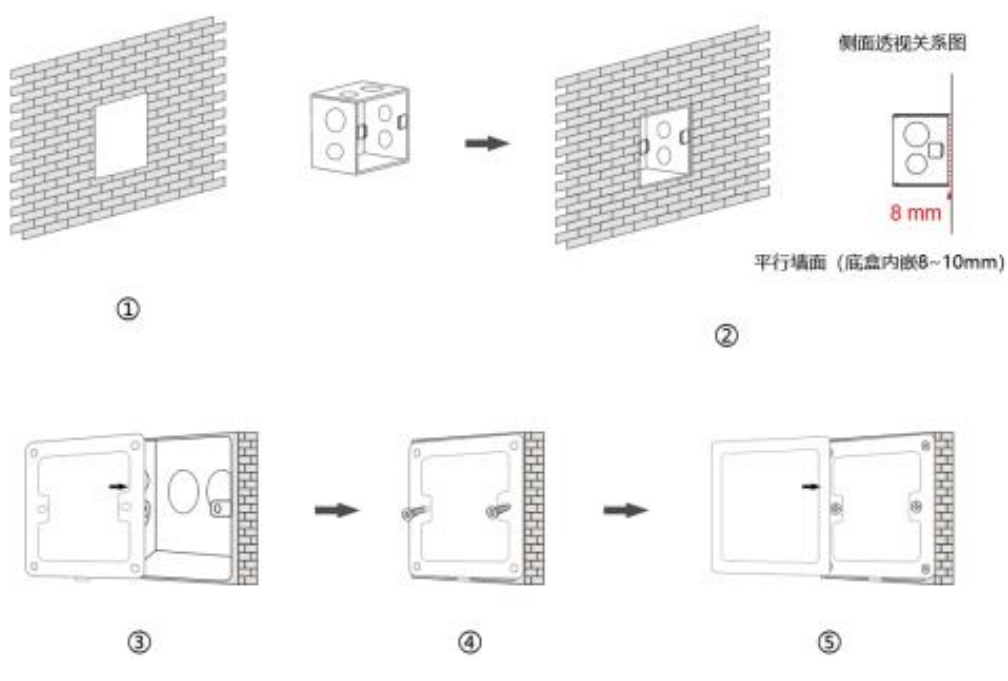

图 3 ASL220-TP-40 触摸屏 86 盒安装示意图

注意:请使用 0.05 N•m 的扭矩,以及 PHO 标准的 4mm×25~30 披头螺丝刀来拧紧这个螺丝。

4.4 电气接线图

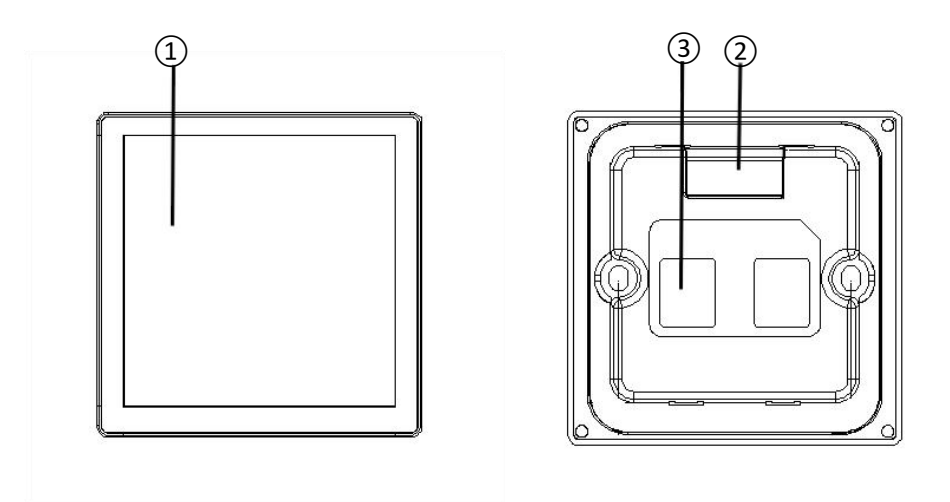

图 4 ASL220-TP-40 触摸屏接线示意图

上图为触摸屏的接线示意图。现对触摸屏接线图进行说明。

①触摸屏操作显示区域

②辅助供电接口

当总线供电不足时,可外接 DC24V 电源保证触摸屏正常工作。

③通讯接口

触摸屏具备两个通讯接口。采用标准 RJ45 接口,可接入超五类以上的 FTP 或 SFTP 网线。

### 5. 使用操作指南

可通过屏的设置页面配置该触摸屏的常规功能,如屏幕亮度、按键声音、密保等。通过配置软件配置触 摸屏的具体控制功能,如心跳报文、交互设置、页面设置、时间设置等。该触摸屏可以实现多种控制功能, 具体如下:

- ▶ 开关功能
- ▶ 调光功能
- ▶ 场景功能
- ▶ 传感器使能
- ▶ 窗帘功能
- ▶ 通用开关功能
- ▶ 定时功能
- ▶ 设置功能
- 5.1 产品特点

触摸屏作为控制模块,可以和符合 ASL2xx 系列协议的任意控制模块进行连接,在系统中发出控制指令, 控制设备执行相应的动作。比如,控制开关驱动器分合。

ASL220 系列触摸屏有多种功能可选,可通过配置软件进行具体功能设置。

5.2 触摸屏主页面

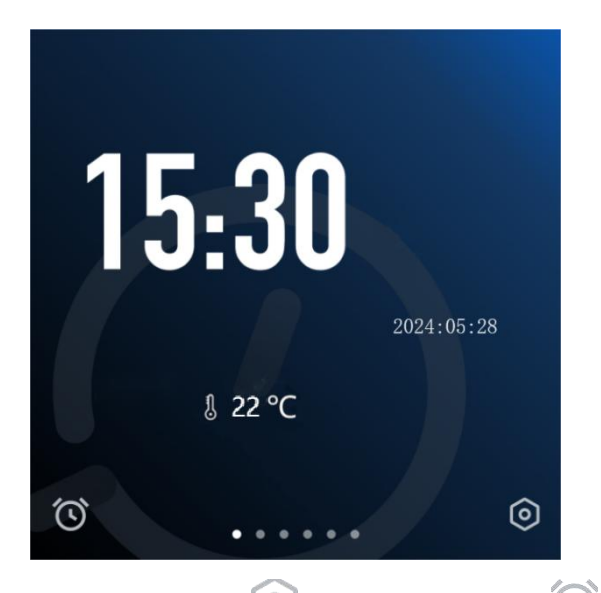

在触摸屏的主页面,主要显示时间日期,点击②进入设置页面,点击③进入定时页面。

5.3 触摸屏设置页面

在触摸屏设置页面,可进行一些常规设置,具体如下:

| 设置  |      | (                   | Ċ |
|-----|------|---------------------|---|
| ÷¢: | 屏幕亮度 | 99                  | > |
| \$  | 锁屏开关 |                     |   |
| 0   | 锁屏时间 | 30                  | > |
| ₿   | 熄屏时间 | 常亮                  | > |
| \$  | 密码设置 |                     | > |
| ()  | 时间设置 | 2024/05/29 15:43:30 | > |
| 0   | 语言切换 |                     | > |
| 0   | 物理地址 | 1                   | > |
| សិ  | 更多设置 |                     | > |
|     |      |                     |   |

- ① 屏幕亮度:屏幕亮度可调节。
- ② 锁屏开关:锁屏是否开启。
- ③ 锁屏时间:进入锁屏的时间设置,一段时间内未操作进入锁屏状态。
- ④ 熄屏延时: 熄屏的时间设置,在锁屏状态下,一段时间内未操作则屏幕关闭(熄屏)。
- ⑤ 密码设置:修改密码。
- ⑥ 时间日期: 屏幕时间更改设置,时间格式是24小时制。
- ⑦ 语言切换:可选择中文、英文两种语言,一键切换。
- ⑧ 物理地址:可修改与查看屏幕的物理地址。
- ⑨ 更多设置:点击跳转次页设置菜单。

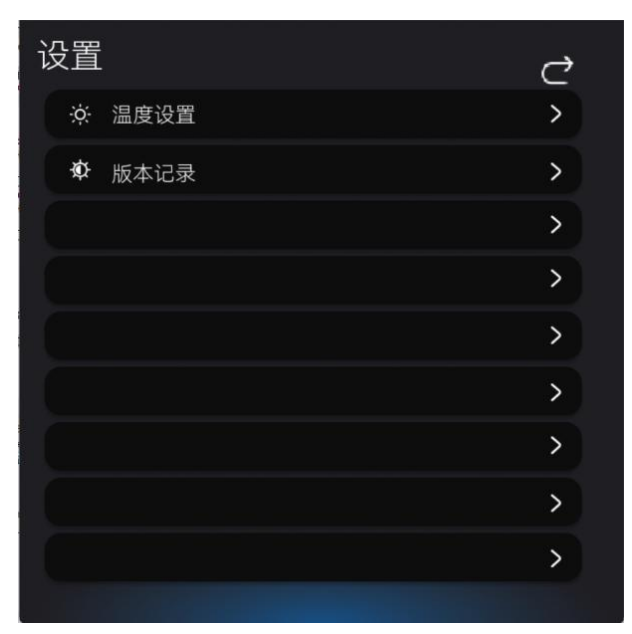

- 10 温度设置:设置主页面温度显示是否开启。
- ① 版本记录:查看界面版本、软件编号、软件版本。
- 5.4 触摸屏功能页面

在触摸屏主页面向左滑动,进入触摸屏功能页面。

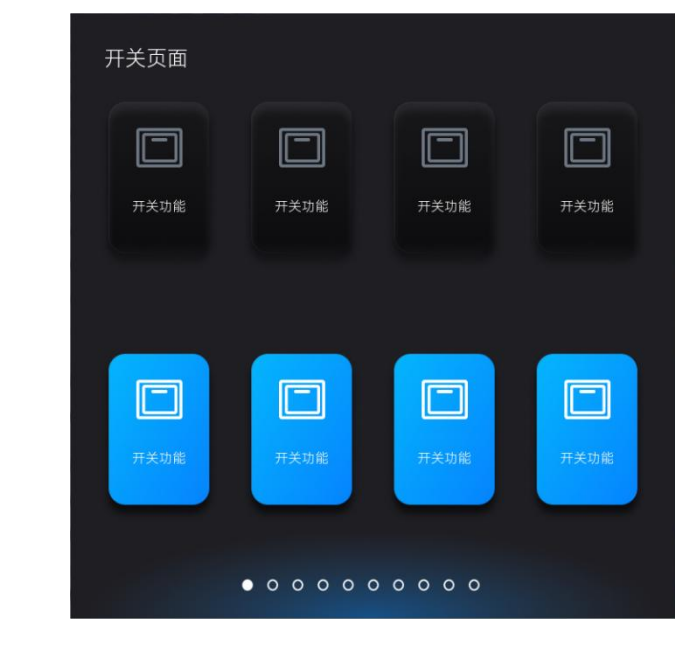

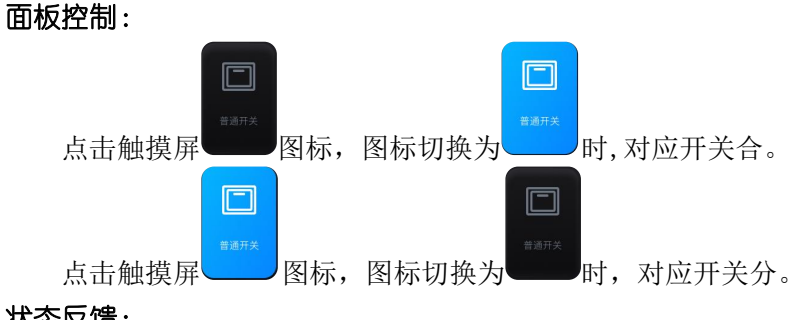

状态反馈:

"开关功能"图标的亮灭状态用于反馈实际开关的状态。

5.4.2 调光功能

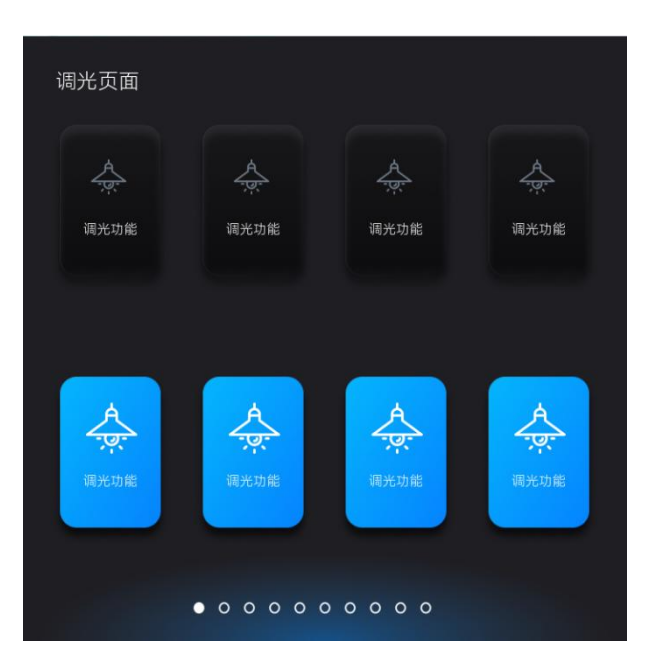

## 面板控制:

单击"调光"图标,进入此调光页面(见下图)。在此页面,进行调光控制。

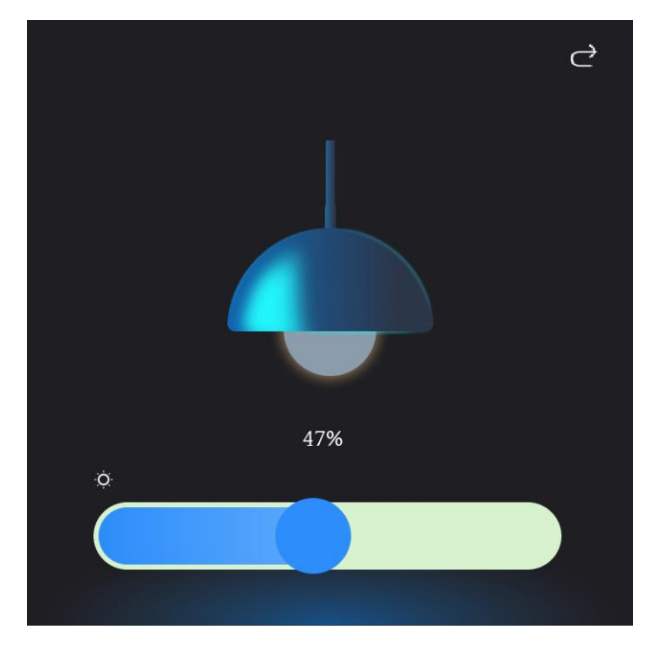

- 1) 滑动滑条,设定亮度值,进行连续调光,调光亮度会显示在滑条上方。
- 2) 单击 图标,可返回功能页。

## 状态反馈:

"调光功能"图标的亮灭用于反馈实际开关的状态

5.4.3 场景功能

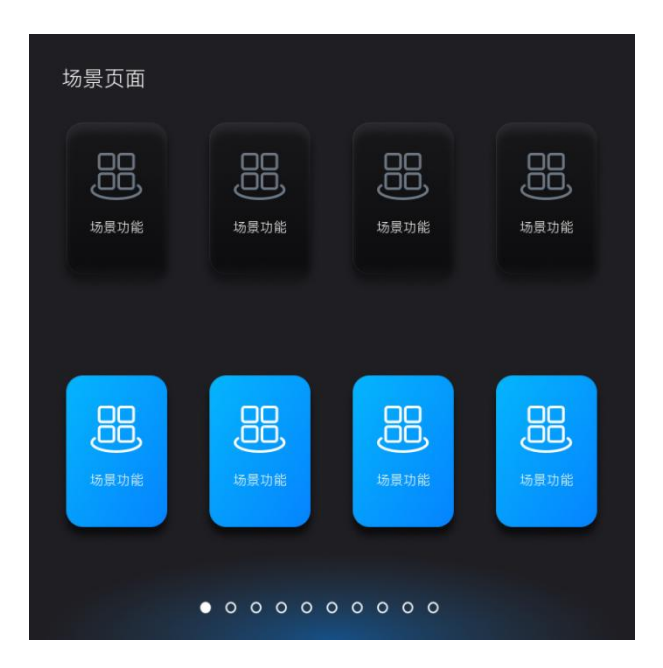

#### 面板控制:

每个图标对应一个场景号,点击触摸屏"场景功能"图标时,使能该场景号。

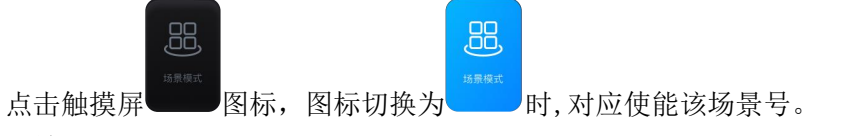

## 状态反馈:

"场景功能"图标的亮灭用于反馈实际场景使能的状态。

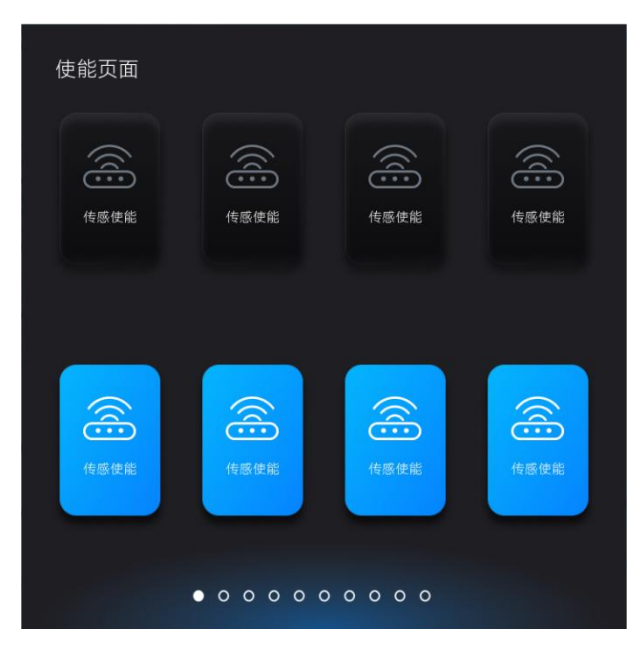

面板控制: 图标,图标切换为 时,使能对应传感器。 点击触摸屏 <u></u> 点击触摸屏 图标,图标切换为 时,关闭对应传感器。

#### 状态反馈:

"使能"图标的亮灭用于反馈实际对应的传感器使能的状态。

5.4.5 窗帘功能

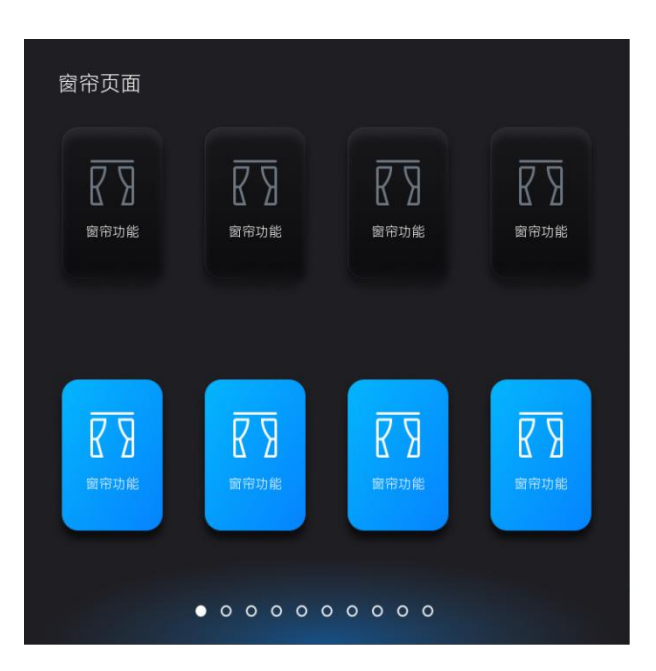

#### 面板控制:

单击"窗帘"图标,进入此窗帘页面(见下图)。在此页面,进行窗帘控制。

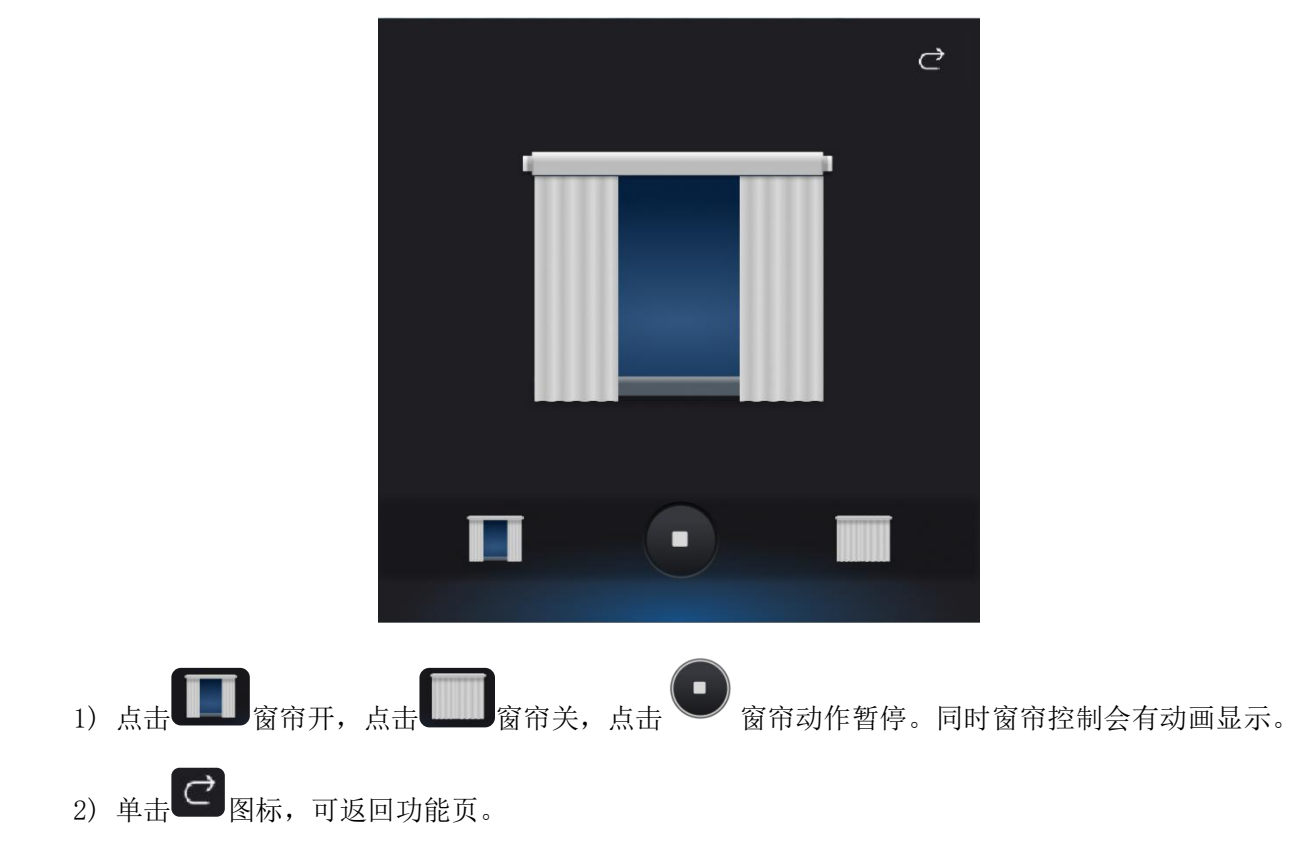

## 状态反馈:

"调光"图标的亮灭用于反馈实际窗帘开关的状态。

5.4.6 通用功能

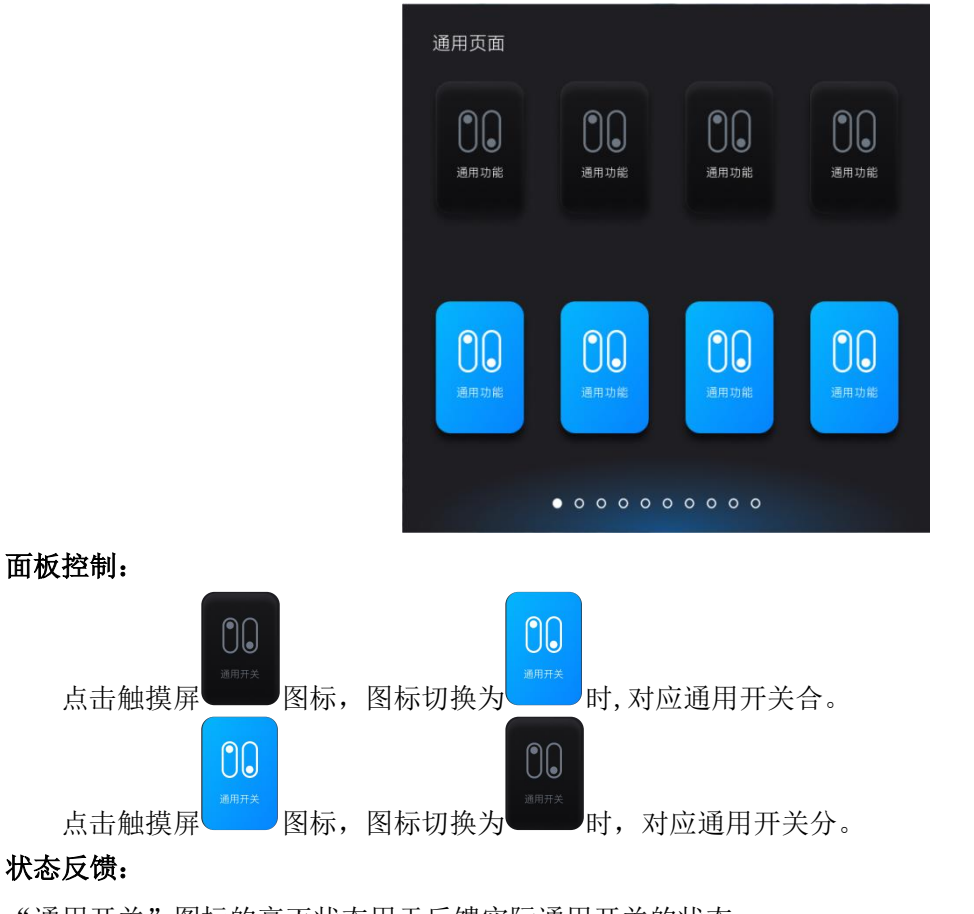

"通用开关"图标的亮灭状态用于反馈实际通用开关的状态。

#### 5.5 自定义定时页面

|               | Ċ              |
|---------------|----------------|
| CC<br>定时器1    | 定时器5           |
| <b>没</b> 定时器2 | 定时器6           |
| 定时器3          | 定时器7           |
| 定时器4          | 定时器8           |
|               | and the second |

在自定义定时器页面,用户可以自主设置定时任务。具体设置如下:

单击 图标:返回主页面。
 ② <sup>(1)</sup> 图标:代表对应的定时功能关闭。
 ③ 图标:代表对应的定时功能打开。

通过自定义定时器页面长按"按钮进入定时器配置页面。 主要设置"定时器1"的相关参

数。

| 保存   | 下一         | ·页 |    | ¢  |
|------|------------|----|----|----|
|      | 21         |    | 54 |    |
|      | 22         |    | 55 |    |
| 定时时间 | 23         | 时  | 56 | 分  |
|      |            |    | 57 |    |
|      |            |    |    |    |
| 定时方式 |            |    |    |    |
| 周—   | <b>3</b> _ | 周三 |    | 周四 |
| 周五   | 周六         | 周天 |    |    |
|      |            |    |    |    |
|      |            |    |    |    |

① 单击 图标:保存操作并返回上一级页面。

② 单击 图标:切换页面,设置第1个"功能页面"的对象使能及发送值。

③ 设置时间:对定时时间进行设置。

④ 单击以下图标: 周一至周日, 用以控制周一至周日七个选项的使能。使能后图标呈蓝色。

通过定时器配置页面点击**页面1**图标进入对象配置页面。主要设置各个页面的对象使能及发送值。对象 第 10 页 1-对象 8 分别对应触摸屏功能页面的图标 1-图标 8。

⑤ 单击 图标:点击展开页面 6-10 的选择。

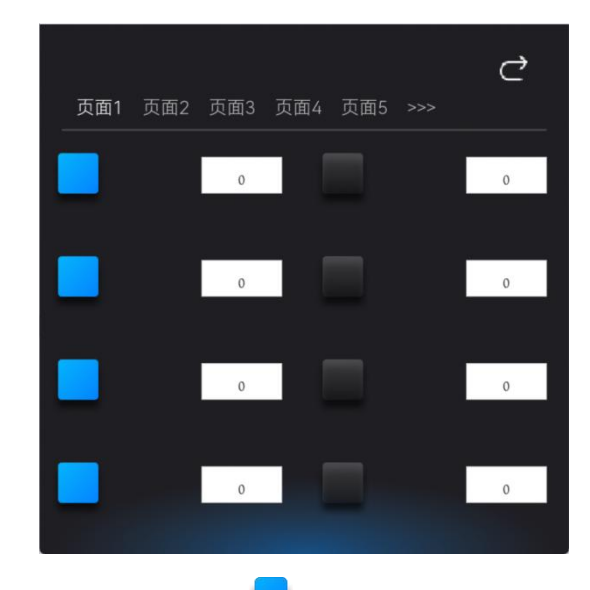

① 单击 🔜 图标: 切换各个对象使能状态, 🔜 为使能开。

② 单击 图标:设置功能页面相关对象的定值。对象为"调光",可设置 0-100;对象为"开关"、
 "传感器使能",可设置 0 和 1 值。

注意:对定时器参数设置修改后,需点"保存"按钮后才能保存。

6. 功能应用

所有功能均可在配置软件进行详细设置。参数设置说明如下:

- 6.1 心跳报文
  - ▶ 心跳报文上传间隔 0 到 255s, 0 表示不发送。

6.2 交互设置

- ▶ 锁屏时间:范围 30-255,单位为秒。
- ▶ 熄屏时间:范围 30-255,单位为秒。
- ▶ 密码:可修改触摸屏密码,密码必须为4位。
- ▶ 自动读取开关状态:勾选后开机可自动读取开关状态。

6.3 时间设置

▶ 设置年、月、日、时、分、秒。点击"填入系统时间"按钮可填入当前系统时间。

6.4 自动校时设置

▶ 勾选后屏幕开启自动校时功能。

6.5 温度数据来源

▶ 可选温度数据来源是本地还是外部,外部的温度数据组地址范围: 0-65535。

6.6 锁屏开关设置

▶ 可由锁屏开关组地址控制屏幕锁屏与解锁,组地址范围: 0-65535。

6.7页面设置

▶ 最多可启用 10 个页面。

- ▶ 启用页面:勾选后可启用当前页面。
- ▶ 标题:可修改当前页面标题。
- ▶ 页面布局:可选择当前页面的图标数量。可选: T1×1、T1×2、T1×3、T2×2、T2×3、T2×4。
- ▶ 图标:勾选后启用该图标。
  - ◆ 标题:可修改当前图标标题。
  - ◆ 功能:可选择开关、调光、传感器使能、场景功能、窗帘、通用开关。
  - ◆ 控制组地址:范围: 0-65535。
  - ◆ 数值:功能选择为场景功能时需设置此项。数值范围:0-255,0表示禁用。

#### 7. 常见故障分析

 若触摸屏屏幕不亮,请检查接线是否松动。若接线正确,请进一步检查总线供电。如总线电压 过低(<22V)时,则增加辅助电源为触摸屏供电。</li>

#### 8. 注意事项

- 使用产品前请检查外观是否完好,若有损坏及时找销售商更换。
- 按照使用说明书正确接线,接线完成后需认真核查,确保接线正确。
- 必须让具有资格的安装人员安装此触摸屏,并且安装之前要仔细阅读使用说明。

## 修改记录

| 修订版次 | 修订时间    | 修订条款                                                                                                 |
|------|---------|----------------------------------------------------------------------------------------------------|
| V1.0 | 2024/07 | 新版本发布                                                                                                |
| V1.1 | 2024/11 | <ol> <li>1、添加扭矩标准、外壳拆解步骤</li> <li>2、修改页面图片,如去除主页面湿度显示、去除设置页2空白栏左侧小图标</li> <li>2、修改五部公式完惠法</li> </ol> |
|      |         | 3、修议前分义子衣还                                                                                           |

## 总部: 安科瑞电气股份有限公司

- 地址:上海市嘉定区育绿路 253 号
- 电话: 0086-21-69158338 0086-21-69156052 0086-21-59156392
- 0086-21-69156971
- 传真: 0086-21-69158303
- 网址: www.acrel.cn
- 邮箱: ACREL001@vip.163.com
- 邮编: 201801

## 生产基地: 江苏安科瑞电器制造有限公司

地址: 江苏省江阴市南闸街道东盟工业园区东盟路 5 号 电话: 0086-510-86179966 传真: 0086-510-86179975 网址: www.jsacrel.cn 邮箱: sales@email.acrel.cn 邮编: 214405

202411